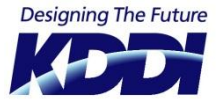

# **KDD** ホスティングサービス G120,G200

## マルウェア対策(WebAlert) ご利用ガイド

Rev. 1.3

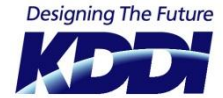

はじめに

このたびはKDDIホスティングサービスをご利用いただき、誠にありがとうございます。 本紙「マルウェア対策(WebAlert)ご利用ガイド」ではマルウェア対策ツールをご利用いただくにあ たっての基本設定を順に追って説明しております。マルウェア対策ツールはお客さまのホームページの 安全をお客さまに代わりチェックを行い、危険性を検知した場合は、お客さまにお知らせいたします。

オプションサービスの月額料金はご利用月に発生いたします(日割りはございません)。 予めご了承をお願い申し上げます。

#### お困りの時はこちらへ

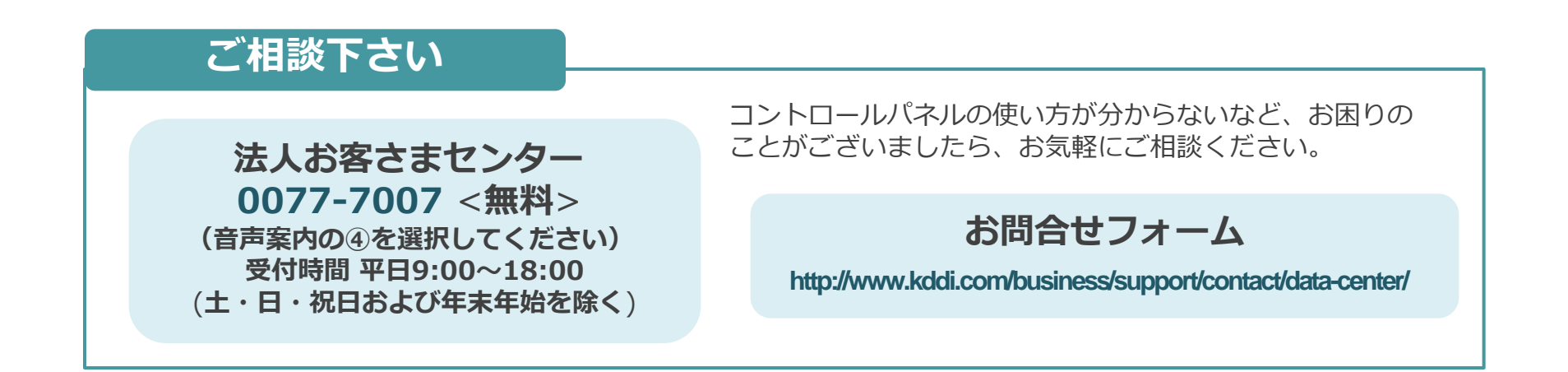

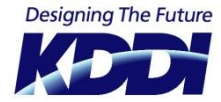

### マルウェア対策(WebAlert) とは

マルウェアの感染している危険性の有無を調べるため、お客さまのWebサイトを診断する システムです。

1. URL ごとの診断

2. Web サイトの指定した階層内にあるページを巡回する方式による診断

3. オンデマンドによるURL ごとの診断

上記3種類の方法を用いて、Web サイトの安全性を診断します。 診断対象となるWeb サイトは、お客さまが管理するWebサイトや訪問先のWebサイトな ど自由に指定して安全性を確認できます。 診断の結果、マルウェア感染の危険性が検出されたら、お客さまにリアルタイムに通知す る仕組みとなっています。

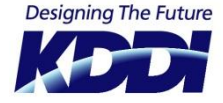

管理ツールの「コントロールパネル」へログインし、診断方法など各種設定作業を行います。

#### URL https://panel.webalert.jp/

1 ブラウザからアクセスし、ユーザ名とパスワード、および網掛け文字(キャプチャコード)を入力

| します。 | R: WebAlert           |
|------|-----------------------|
|      | ted                   |
|      | 2-4-8                 |
|      | バスワード                 |
|      | Mitte                 |
|      | 画像に表示されている文字を入力してくため、 |
|      |                       |
|      |                       |

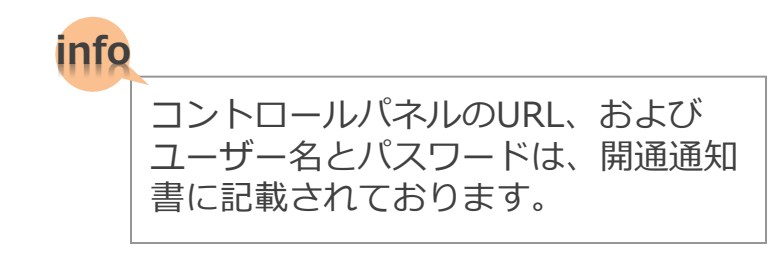

2 ログインに成功すると、以下の管理画面が表示されます。管理画面で表示される内容は、ご契約プランによって異なります。(初回ログイン時は、メールアドレスの設定を行なってからになります)。

| R: WebAlert                 |                                                 |
|-----------------------------|-------------------------------------------------|
| トップ 定則                      | 1診断 オンデマンド診断                                    |
| 定期診断(Webサイト)                | 詳希知                                             |
|                             | 正常なURL 不正コード ブラックリスト登録 ウイルス検知 疑わし、URL 比較分析 接続問題 |
| 表示する期間とWebサイトを選択            |                                                 |
| 2011-04-04 設定               |                                                 |
| বিশ্ব তেপ বা 🛨              | 正常なURLは、検出されませんでした。                             |
|                             |                                                 |
|                             |                                                 |
| 期間: 2011-03-29 ~ 2011-04-04 |                                                 |
| 診断対象のWebサイト数:0              |                                                 |
| 診断回数: 0                     |                                                 |
| 不正コードの検知数: 0                |                                                 |
| ブラックリストの検知数: 0              |                                                 |
| ウイルス検知: 0                   |                                                 |
| 疑わしいURLの検知数: 0              |                                                 |
| 比較分析の給知時・ 0                 |                                                 |

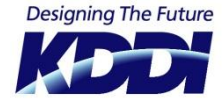

### パスワードリマインダーの利用方法

#### パスワードをお忘れの場合、ご利用ください。ご登録のメールアドレスへ再送します。

1 ログイン画面で「パスワードをお忘れですか?」をクリックします。

| R. WebAlert                                                            |                      |
|------------------------------------------------------------------------|----------------------|
| トップ                                                                    |                      |
| ユーザー名<br>パスワード<br>一<br>通句に表示されていた友大多シスルしてた為、<br>パスワードをあたりですかっ<br>パスワード | <u>パスワードをお忘れですか?</u> |

2 以下の画面が表示されるので、「ユーザー名」「画面認証コード(網かけされている文字列)」 を入力後、「パスワード取得」をクリックすると、ご登録のメールアドレス宛てにパスワードが 再送されます。

| ペスワードをお忘れの場合           |                            |
|------------------------|----------------------------|
| 登録のメールアドレス宛てにパスワードを送信し | ます。ユーザー名と画像認証コードを入力してください。 |
| 🙇 ユーザー名:               |                            |
| ◎ 画像認証コード:             | Twy                        |
|                        | パスワード取得                    |

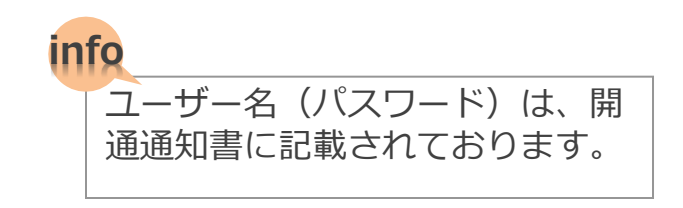

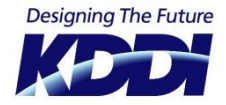

### コントロールパネル概要

#### 診断結果、診断の設定、アカウントの設定が行なえます。

| R. WebAlert                         |                        | 操作: ログブ            | プラン名: Secure 🦷<br>アウト   アカウント設定 |
|-------------------------------------|------------------------|--------------------|---------------------------------|
| トップ 定期                              | 诊断 オンデマンド診断            |                    |                                 |
| 定期診断(Webサイト)                        | 詳細<br>正常なURL 不正コード ブラッ | ウリスト登録 ウイルス検知 疑わしい | 2<br>IRL 比較分析 接続問題              |
| 表示する期間とWebサイトを選択                    | < < 1 > >>             |                    |                                 |
| ■ 2011-00-10<br>あれこ<br>すべてのサイト      | 2011-03-12 14:38:31    | http://www.excom/  | 正常なURL: 300                     |
|                                     | 2011-03-13 14:38:30    | http://            | 正常なURL: 300                     |
| 期間: 2011-03-12 ~ 2011-03-18         | 2011-03-14 14:38:31    | http://            | 正常なURL: 300                     |
| 診断対象のWebサイト数: 1<br>診断回数: 7          | 2011-03-15 14:38:32    | http://            | 正常なURL: 300                     |
| 不正コードの検知教: 0                        | 2011-03-16 14:38:32    | http://            | 正常なURL: 300                     |
| フラックリストの夜知鉄: 0<br>ウイルス検知: 0         | 2011-03-17 14:38:32    | http://            | 正常なURL: 300                     |
| <b>経わしいURLの検知数:</b> 0<br>比較分析の検知数:0 | 2011-03-18 14:38:35    | http://            | 正常なURL: 300                     |
| LAR / VI O/TE AUGA.                 | < <b>1</b> > >>        |                    |                                 |
| 紀記念世所要如                             |                        |                    |                                 |
| s<br>                               |                        |                    |                                 |

| 各セクションの解説 |                           |
|-----------|---------------------------|
| ① 診断結果概要  | 定期診断結果の概要(サマリ)を表示しています。   |
| ② 診断結果詳細  | 各種検知の結果(正常・異常)の詳細が表示されます。 |

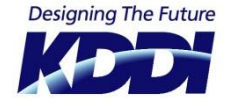

#### アカウント設定

#### お客さまのアカウントに関する情報を設定します。

1 ヘッダーにて、 [アカウント設定] をクリックします。

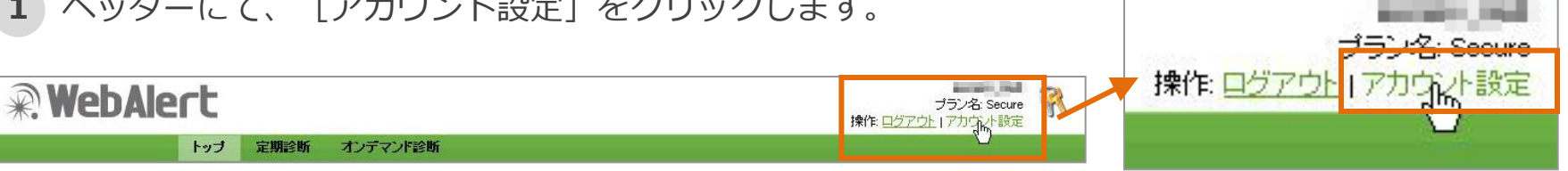

[アカウント設定]をクリックすると以下のアカウント設定画面が表示されます。タブをクリック 2 して画面を切替られます。

| 爹がを行うための諸 | 条件の管理を行います   | 2           |         |              |  |
|-----------|--------------|-------------|---------|--------------|--|
| ) アカウント情報 | 🐉 アカウント詳細    | 🖃 メールアドレス   | 📃 メール通知 | <b>◎</b> シール |  |
|           | ユーザー名        |             |         |              |  |
|           | ブラン名         | : Secure    |         |              |  |
| オン        | テマンド診断の登録数   | 0/30(1日あたりの | DURL数)  |              |  |
| We        | bサイト診断の登録数   | 1/1 Webサイト  |         |              |  |
| Webサ      | 仆診断の最大URL数   | : 100 URL   |         |              |  |
| 診断對       | 預度(Webサイト診断) | : 無制限       |         |              |  |
|           | 有効期限         | 契約終了まで      |         |              |  |
|           |              |             |         |              |  |

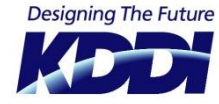

3

#### アカウント設定

[アカウント情報] : お客さまのご契約プランの情報(設定数)および、設定状況を確認できます。

| ⑦ アカウント情報 ⑦ アカウント詳細 | □ メールアドレス 🔋 メール通知 📄 ホワイトリスト 👿 シー |
|---------------------|----------------------------------|
| ユーザー名               | ご契約のログイン名                        |
| プラン名                | ご契約のプラン名                         |
| オンデマンド診断の登録数        | オンデマンド診断を登録している数                 |
| Webサイト診断の登録数        | 定期診断(Web サイト診断)に登録しているサイト数       |
| Webサイト診断の最大URL数     | 定期診断(Web サイト診断)の最大URL 数          |
| 診断頻度(Webサイト診断)      | 定期診断(Webサイト診断)の頻度                |
| 有効期限                | 定期診断(Web サイト診断)を行う頻度             |

4

[アカウント詳細]:お客さま情報およびパスワードの設定ができます。

| ① アカウント情報 | 👌 アカウント詳細 | 🖃 メールアドレス | 📃 メール通知 | ■ ホワイトリスト | <sup>ジ−</sup><br>ル |
|-----------|-----------|-----------|---------|-----------|--------------------|
| ПД        |           |           | лГ¢     |           |                    |

| 氏名        | ご利用ユーサーの氏名         |
|-----------|--------------------|
| 組織        | ご利用ユーザーの組織         |
| 役職        | ご利用ユーザーの役職         |
| 住所        | ご利用ユーザーの住所         |
| パスワードの再設定 | ログインパスワードを再設定できます。 |

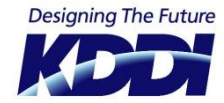

#### アカウント設定

5

6

[メールアドレス]:診断結果のメール送信先が表示されます。送信先を追加することも可能です。 ご契約プランにより、上限が異なります。(体験版・スマートプラン:3つまで。セキュアプラン:5つまで)

| ① アカウント情報                                                          | 🕭 アカウント詳細 🔲 メールア             | ドレス リメール通知                | 🖹 ホワイトリスト 🛛 🔯 ジー              |            |  |
|--------------------------------------------------------------------|------------------------------|---------------------------|-------------------------------|------------|--|
| メールアドレスの管                                                          | <b>理:</b> 診断結果をメール通知します。     |                           |                               |            |  |
| □ adm@example.com [メイン]<br>アドレスを追加する場合は、<br>リストの下「メールアドレスの追加」をクリック |                              |                           |                               | ク          |  |
| します。                                                               |                              |                           |                               |            |  |
| <u> </u>                                                           |                              |                           | 10                            |            |  |
| メールアドレスの管理                                                         | ▋:診断結果をメール通知します。             |                           | アドレスを追加記入し、                   | 保存] をクリックし |  |
| ■ adm@example.com [メイン] ます。 削除する場合は、右側に表示される <sup>1</sup> の印       |                              |                           |                               | 示される 😼 の印  |  |
| adm2@example.com<br>译在<br>をクリックします。                                |                              |                           |                               |            |  |
|                                                                    |                              |                           |                               |            |  |
| [メール通知]                                                            |                              |                           |                               |            |  |
| 🕕 アカウント情報                                                          | 🐉 アカウント詳細 🛛 メールフ             | アドレス 📑 メール通知              | ■ ホワイトリスト 00 シー               |            |  |
| 日次レポート                                                             | 日次で診断結果をまとぬ<br>毎日14 時より順次前日  | めた診断レポートを><br> 分の診断結果をまと  | くールにてお送りします。<br>めた診断レポートを自動生成 | 伐して送信します。  |  |
| 週次レポート                                                             | 週次で診断結果をまとめた<br>毎週月曜日の14時より順 | た診断レポートをメー,<br>取前週分の診断結果を | ルにてお送りします。<br>まとめた診断レポートを自動生  | E成して送信します。 |  |
|                                                                    |                              |                           |                               |            |  |

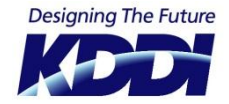

#### アカウント設定

**7** [シール]:安全証明シールをWebサイトへ表示させるためには、このスクリプトをコピーして該当のHTMLファイル内に埋め込んでください。

| アカウント設定                                                                                                    | マルウェア感染なし |
|----------------------------------------------------------------------------------------------------|-----------|
| 診断を行うための諸条件の管理を行います。                                                                                                    |           |
| 💿 アカウント情報 🐉 アカウント詳細 💷 メールアドレス 📳 メール通知 🔯 シール                                                                                               | 最終診斷日 月 日 |
| シールの管理<br>シール利用: ◎ 有効<br>Web☆ージにシール表表示させるには、下記のスクリプトをコピーしてWeb☆ージ(HTMLファイル)内に埋め込んでください。<br><script <br="" type="text/javascript"></script> |           |

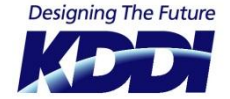

#### オンデマンド診断

#### 今すぐマルウェアの危険性を診断することができます。

1 管理画面上部のメニューから「オンデマンド診断」を選択すると、以下のページが表示されます。 オンデマンド診断では、Web サイトのマルウェア感染の危険性の有無の診断と、診断を実行した当日の診断履歴を確認することができます。 ※オンデマンド診断には1日に利用できる限度回数があり、ご契約のプランごとに回数が異なります。

(体験版:3回、スマートプラン:15回、セキュアプラン30回)

2 対象のURLを「http://」または「https://」から入力し、 [診断開始] をクリックしてください。 診断を始めます。

| 🍯 オンデマン             | ・ ド診断  本日 0回オンデマ                            | ンド診断が実行されていま | す。お客様のオンデマンド診断の | 1日の最大数は 30 です。 |      |
|---------------------|---------------------------------------------|--------------|-----------------|----------------|------|
| 診断対象のURL<br>URLの入力: | 友、必ずhttp://またlighttps://<br>http://<br>記断開始 | から入力してください。  | 最大URL费:10       |                |      |
| 🚹 本日の診              | 断履歴                                         |              |                 |                |      |
| 利定                  | グラフ URL                                     |              |                 | レポート 診断日時      | 所要時間 |
| 本日オンデマン             | ド診断は実行されていません                               | vo           |                 |                |      |
|                     |                                             |              |                 |                |      |

診断中は以下ようにメッセージが出ます。

診断開始

Ň 診断中です。お待ちください。〈診断に要する時間は最長120秒です。〉

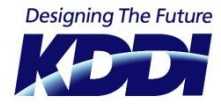

### オンデマンド診断

#### 3 診断が終了すると、メッセージと [本日の診断履歴] に結果が出ます。

|          |              | トップ           | 定期診断            | オンテマンド   | 诊断     |        |          |        |                                   |       |      |
|----------|--------------|---------------|-----------------|----------|--------|--------|----------|--------|-----------------------------------|-------|------|
| -        |              |               |                 |          |        |        |          |        | (1923) (1971)                     |       | 1000 |
| 🎽 オンテマン  | 「「診断」本日      | 1 回オンデマ       | マンド診断が実行        | おわています。お | 5客様のオン | デマンド診断 | の1日の最大数3 | ţ 30 ' | ল্কে.                             |       | C    |
| 診断対象のURL | を、必ずhttp://d | ミた!まhttps://  | から入力してくた        | Éさい。     | 1      |        |          |        |                                   |       |      |
| URLの入力:  | http://      |               |                 |          | 最大URL表 | 數: 10  |          |        |                                   |       |      |
|          | 診断開始         |               |                 |          |        |        |          |        |                                   |       |      |
| ■ ★日の診   | 长展展          |               |                 |          |        |        |          |        |                                   |       |      |
|          | 47 MR.66     | 1101          |                 |          |        |        | 100-     | P      | ># !!</td <td>武亦時間</td> <td></td> | 武亦時間  |      |
| 刊正       | 955          | URL           |                 |          |        |        | <i>V</i> | r — I  | ਿ∎੩ਾਗਾ⊡ਥਰ                         | 加美时间  |      |
|          |              | http://       |                 | ind 21   |        |        |          |        |                                   |       |      |
|          |              | nup.//<br>総ペー | ・ジ <b>教:</b> 10 | ibi 🔟    |        |        |          |        | Dec 27th, 2010 - 18:25            | 2分17秒 |      |
| 10       | 0 0 0        | 0             |                 |          |        |        |          |        |                                   |       |      |
|          |              |               |                 |          |        |        |          |        |                                   |       |      |

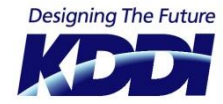

### オンデマンド診断(診断結果)

#### **4** 診断結果を見るには下図のレポートのアイコンをクリックします。

|      | グラフ ロ                                                                                   | RL                                                    |                                                           | レポート 診断日時          | 所要時間       |
|------|-----------------------------------------------------------------------------------------|-------------------------------------------------------|-----------------------------------------------------------|--------------------|------------|
| 10 ( |                                                                                         | ttp:// ロ<br><b>さページ数:</b> 10                          |                                                           | Dec 27th, 2010 - 1 | 8:25 2分17秒 |
| U?   | ポート詳細                                                                                   |                                                       | 正要和100.                                                   | 10                 | ×          |
|      | <ul> <li>(1) 利定:</li> <li>(2) 診断日時:</li> <li>(3) 所要時間:</li> <li>(1) 診断対象のURL</li> </ul> | 完了<br>Dec 27th, 2010 - 18:25<br>2分17秒<br><b>教:</b> 10 | <ul> <li>         ・・・・・・・・・・・・・・・・・・・・・・・・・・・・・</li></ul> | 0<br>0<br>0<br>0   |            |
|      | 🍈 すべてのURL [                                                                             | 🕘 正常なURL 📄 不正コード 📄 つ                                  | ブラックリスト登録 📄 ウイルス検                                         | 知 📄 疑わしいURL        |            |
|      | 利定 URL                                                                                  |                                                       |                                                           |                    |            |
|      | OK http://ww                                                                            | ywjp/                                                 |                                                           |                    |            |
|      | OK http://ww                                                                            | .jp/login/                                            |                                                           |                    |            |
|      | OK http://ww                                                                            | .jp/about/                                            |                                                           |                    |            |
|      | OK http://ww                                                                            | w jp/service/                                         |                                                           |                    |            |
|      | OK http://www                                                                           | .jp/support/                                          |                                                           |                    |            |
|      | OK http://www                                                                           | .jp/contact/                                          |                                                           |                    |            |
|      | OK http://www                                                                           | in/webalart/                                          |                                                           |                    |            |
|      | OK http://www                                                                           | in/alertme/?type=w                                    |                                                           |                    |            |
|      | OK https://ww                                                                           | ww                                                    |                                                           |                    |            |
|      |                                                                                         |                                                       |                                                           |                    |            |
|      |                                                                                         |                                                       |                                                           |                    |            |

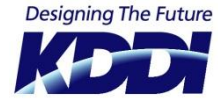

### オンデマンド診断(診断結果)

正常なURL

【正常なURL】診断結果に問題が無く、正常なURLと判定された場合、このタブ内に表示されます。

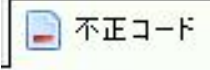

【不正コード】診断したURLの中に不正コードが含まれていると判別された場合、このタブ内に 表示されます。

| 判定:     完了       診断日時:     Dec 27th, 2010 - 18:25       所要時間:     2分17秒       診断対象のURL数:     10                                                                                                    | 正常なURL:       10         不正コード:       0         ブラックリスト登録:       0         ウイルス検知:       0         遅わしいURL:       0                                                                   |                                                                                                    |
|----------------------------------------------------------------------------------------------------|----------------------------------------------------------------------------------------------------|----------------------------------------------------------------------------------------------------|
|                                                                                                    | 5ックリスト登録 📄 ウイルス検知 📄 疑わし, NURL                                                                                                    |                                                                                                    |
| OK     http://www     jp//       OK     http://www     jp/about/       OK     http://www     jp/about/       OK     http://www     jp/support/       OK     http://www     jp/contact/       OK     http://www     jp/order/       OK     http://www     jp/order/       OK     http://www     jp/order/       OK     http://www     jp/order/       OK     http://www     jp/order/       OK     http://www     jp/alertme/?type=w       OK     http://www     jp/alertme/order/free/ | レポート詳細         ③ 刊定: 完了         ③ 刊定: 先了         ③ 防寒時目時: Mar 24th, 201*         ④ 防寒時間: 48 秒         ● 診験対象のURL数: 2         ● すべてのURL         ● 正常なURL         ● 社口:/// ● 」.com/malw | ■ 正常なURL: 1<br>■ 不正ユード: 1<br>■ ブラックリスト登録: 0<br>■ ウイルス検知: 0<br>■ サイルス検知: 0<br>■ サイルス検知: 0<br>■ サイルス検知 ■ 除わしいURL: 0<br>ware/m = 06-014.htm |

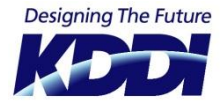

#### オンデマンド診断(診断結果)

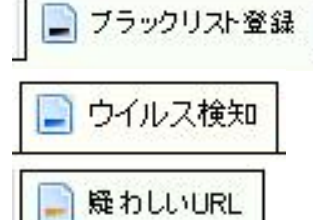

【ブラックリスト登録】Googleなど民間事業者のデータベースにブラックリスト登録されていると判定した場合、このタブ内に表示されます。

【ウイルス検知】ウイルスの危険性があるURLと判定した場合、このタブ内に表示されます。

【疑わしいURL】訪問者に不利益な結果を生じる攻撃的なコードと判定された不審なURLは このタブ内に表示されます。

| レポート詳細                                                                                                    |                                                                          |                                                                                                    |                                                                                                    |                                                                                                    | ×                                                                                                    |                                               |                                                                                                    |                               |  |
|----------------------------------------------------------------------------------------------------|--------------------------------------------------------------------------|----------------------------------------------------------------------------------------------------|----------------------------------------------------------------------------------------------------|----------------------------------------------------------------------------------------------------|----------------------------------------------------------------------------------------------------|-----------------------------------------------|----------------------------------------------------------------------------------------------------|-------------------------------|--|
| レポート詳細         ④ 利定:         ● 診断日時:         ● 所要時間:         ● 診断対象のURL数:         ● すべてのURL         ● すべてのURL         ● ア         ● 新定         URL         B S         http:/// | 完了<br>Mar 24th, 2011 - 12:05<br>1 分 16 秒<br>1<br>**なURL ① 不正コード<br>.com/ | <ul> <li>■ 正常なURL:</li> <li>■ 不正コード:</li> <li>■ ブラックリスト登録:</li> <li>■ ウイルス検知:</li> <li>■ 難 わしいURL:</li> </ul> | ポート言語<br>③ 判定<br>③ 影明<br>③ 所承<br>一 3<br>の<br>第<br>3<br>日<br>2<br>3<br>1<br>1<br>2<br>3<br>1<br>1<br>2<br>3<br>1<br>1<br>2<br>3<br>1<br>1<br>2<br>3<br>1<br>1<br>2<br>3<br>1<br>3<br>1<br>1<br>1<br>1<br>1<br>1<br>1<br>1<br>1<br>1<br>1<br>1<br>1 | 0<br>0<br>1<br>0<br>1<br>0<br>1<br>0<br>1<br>1<br>0<br>1<br>1<br>日時:<br>学時間:<br>学時間:<br>学時間:<br>学校教のURL数:<br>学校教のURL数:<br>学校教教のURL数:<br>学校教教のURL数:<br>学校教教のURL数:<br>学校教教のURL数:<br>学校教教のURL数: | <ul> <li>完了<br/>Mar 24th, 2011 - 12:05<br/>1 分 16秒<br/>1</li> <li>正常なURL ● 不正コード</li> <li>com/</li> <li>検知されました。:</li> <li>描している先::<br/>Noounter3.php<br/>ブラックリスト::</li> <li>VARE<br/>スまたはデータペース内かい</li> </ul>               | <ul> <li>ブラックリス</li> <li>6、指定された行い</li> </ul> | <ul> <li>■ 正常なURL:</li> <li>■ 不正コーF:</li> <li>■ ブラックリスト登録</li> <li>■ ウイルス検知:</li> <li>■ 酸わしいURL:</li> <li>21-登録</li> <li>■ ウイルス 検知</li> <li>■ ウイルス 検知</li> </ul> | 0<br>0<br>1<br>1<br>章 隆为U/URL |  |
|                                                                                                    |                                                                          |                                                                                                    |                                                                                                    | GOOGLE_MALV<br>復旧支援:ソー<br>line: 46, colum<br>掲載されている                                                                                                    | (ARE<br>スまたはデータペース内か)<br>n: 1 - <iframe heig()="" src="http://&lt;br&gt;ブラックリスト::&lt;/td&gt;&lt;td&gt;ら、指定された行&lt;br&gt;com/counter3.&lt;/td&gt;&lt;td&gt;&lt;b&gt;こある皆要を取り除いてくた&lt;/b&gt;&lt;br&gt;php" width="1"></iframe> | ະສັນ.:                                        |                                                                                                    |                               |  |

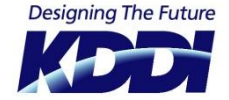

#### 設定された時間に定期的にWebサイトを診断します。

定期診断(Web サイト診断)は、あらかじめ設定した時間や頻度に基づき、指定したWeb サイト に対する定期的な診断を実施できます。 Web サイト診断では診断する階層(最大階層)と、診断するページ数(最大URL 数)をあらかじ め設定することになります。設定した最大階層もしくは最大URL 数に達した場合、診断はその時点 で終了します。ただし、診断開始ポイントで設定したページからリンクを辿れないURL については

診断することができません。

1 管理画面上部のメニューから「定期診断」を選択すると、以下のページが表示されます。 [URLの登録]をクリックすると、設定画面が表示されます。

|                             | had 3           | 定期診断          | オンデュ           | つド診断                         |              |
|-----------------------------|-----------------|---------------|----------------|------------------------------|--------------|
|                             |                 | 42.77182 541  |                |                              |              |
| Webtt 不同音是 UPI              | の登録             |               |                |                              |              |
|                             | V732.34         |               |                |                              |              |
|                             | Webサイト          |               |                |                              |              |
| RL診町の宣体数 0/100 1050         | の監視             |               |                |                              |              |
|                             |                 |               |                |                              |              |
|                             |                 |               |                |                              |              |
| 2013年か-アレッス10/2014年 /レノナホリー | +++ / Dove      |               | · 大学自由中于 7     | 1日十 本均1                      | ターナナ         |
| 登録されているWebサイトはあり            | ません。 <u>「we</u> | 6サイト診断        | を追加する          | la <mark>la, act</mark> をクリッ | <u>クします。</u> |
| 登録されているWebサイトはあり:           | ません。 <u>「we</u> | <u>bサイト診断</u> | <u>を追加する</u>   | には、ここをクリッ                    | クレます。        |
| 登録されているWebサイトはあり            | ません。 <u>「we</u> | <u>ゅサイト診断</u> | <u>  を追加する</u> | に <u>しま、ここをクリッ</u>           | <u>クします。</u> |

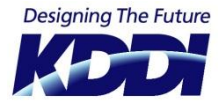

2 【ステップ 1/3】この診断の名称と、基点となるURLを入力し、【次へ】をクリックします。

| Webサイトの登録 [ステップ 1/ | 3]                                    | × |
|--------------------|---------------------------------------|---|
| 🝶 基本設定 [ステップ       | 1/3]                                  |   |
| 名称:                | Webサイト診断テスト                           |   |
| URL:               | http://www_jp/<br>http://またlまhttps:// |   |
|                    | 次へ キャンセル                              |   |

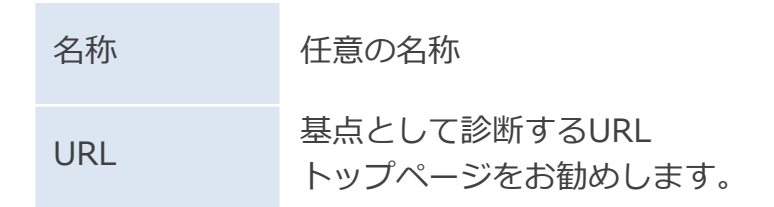

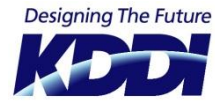

#### 定期診断:Webサイト診断

3

【ステップ 2/3】診断する項目にチェックし、【次へ】をクリックします。

| Webサイトの登録<br>品 診断機能 | [ステップ 2/3] ×                                                                                        | 不正コードの<br>検知     | ドライブバイダウンロード攻撃、ゼロデイ<br>攻撃を始めとする、閲覧者に被害を及ぼす<br>可能性のある、攻撃的と判断されたURLを<br>検出します。                                |
|---------------------|----------------------------------------------------------------------------------------------------|------------------|----------------------------------------------------------------------------------------------------|
|                     | <ul> <li>✓ 小止コードの従知</li> <li>✓ 疑わし、リンクの検知</li> <li>✓ ブラックリストの登録検知</li> <li>✓ 暗号化スクリプトの検知</li> </ul> | 疑わしいリン<br>クの検知   | サイト訪問者にとって不利益な結果を生む<br>攻撃的なコードと判断された、不審なURL<br>を検出します。                                                      |
|                     | <ul> <li>✓ ウイルス検知</li> <li>✓ 比較分析</li> <li>✓ 接続問題の検知</li> </ul>                                     | ブラックリス<br>トの登録検知 | Google Safe Browsing データベースなど<br>民間事業者が保有するデータベースに登録<br>されたブラックリスト認定URLを検出しま<br>す。                          |
|                     | 展る 次へ キャンセル                                                                                         | 暗号化スクリ<br>プトの検知  | 難読化されたJavaScriptのコードを復号し<br>ます。解読されたコードを診断し、攻撃的<br>なコード(JavaScpirt、iframe)やマルウ<br>ェアが存在していた場合、これを検出しま<br>す。 |
|                     |                                                                                                    | ウイルス検知           | アンチウイルス・データベースに登録され<br>た、ウイルスの危険性があるURLを検出し<br>ます。                                                          |
|                     |                                                                                                    | 比較分析             | 過去の診断結果と照合し、診断サイト内に<br>JavaScript等のスクリプトの追加・変更・<br>削除があった場合、これを検出します。                                       |
|                     |                                                                                                    | 接続問題の検<br>知      | 診断対象に接続できなかった場合、これを<br>検知します。                                                                               |

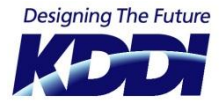

#### 定期診断:Webサイト診断

4 【ステップ 3/3】最大URL等各種設定し、 【設定】をクリックするとWebサイトの登録は完了です。

| Webサイトの登録 [ステップ 3/ | 3]         |
|--------------------|------------|
| 🔜 診断設定 [ステップ       | 3/3]       |
| 最大URL 魏:           | 300 1-300  |
| 含める外部ドメイン:         | 1 行に1 URL  |
| 診断から除外するドメイン:      | 1 行IC1 URL |
| 診断の頻度:             | 6時間 🖌      |
| 戻る一設定一             | キャンセル      |

| 最大URL数       | 診断対象のサイト内における診断URL数を指定します。                               |
|--------------|----------------------------------------------------------|
| 含める外部ドメイン    | 診断対象サイト内の異なるドメインへのリンクを診断対象にすることが可能です。                    |
| 診断から除外するドメイン | 診断対象サイト内において診断してほしくないドメインを指定することで、診断対<br>象から除外することが可能です。 |
| 診断の頻度        | 定期診断の実施頻度を設定します。                                         |

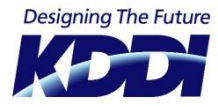

### 定期診断:Webサイト診断

#### 5 Webサイトの登録は完了です。

| URLの登録              | ŧ                                          |                                                                                                    |       |              |         |
|---------------------|--------------------------------------------|----------------------------------------------------------------------------------------------------|-------|--------------|---------|
| ebサイト診断の<br>RL診断の登録 | 一<br><b>の登録数</b> 1 / 1<br><b>数</b> 0 / 100 |                                                                                                    |       |              |         |
| 定 グラ:               | 7 <u>(?)</u> Wel                           | oサイトの名称とURL                                                                                                    | 頻度    | 診断日時         | 操作      |
| 2                   | 名非<br>最才<br>総本<br>診断<br>URL                | F: Webサイト診断テスト<br><b>CURL 数:</b> 300<br><b>ページ数:</b> n/a<br><b>所機能:</b> 不正コードの検知, 比較分析<br><b>所回数:</b> 0<br>: http://www | 6時間 ⊻ | <u> </u> 進行中 | 100 ang |

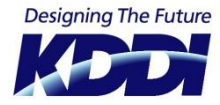

### 定期診断:Webサイト診断(設定の編集)

1 Webサイト診断の設定を変更または編集するには、【操作】の【設定の編集】 (中央の) アイコン をクリックします。

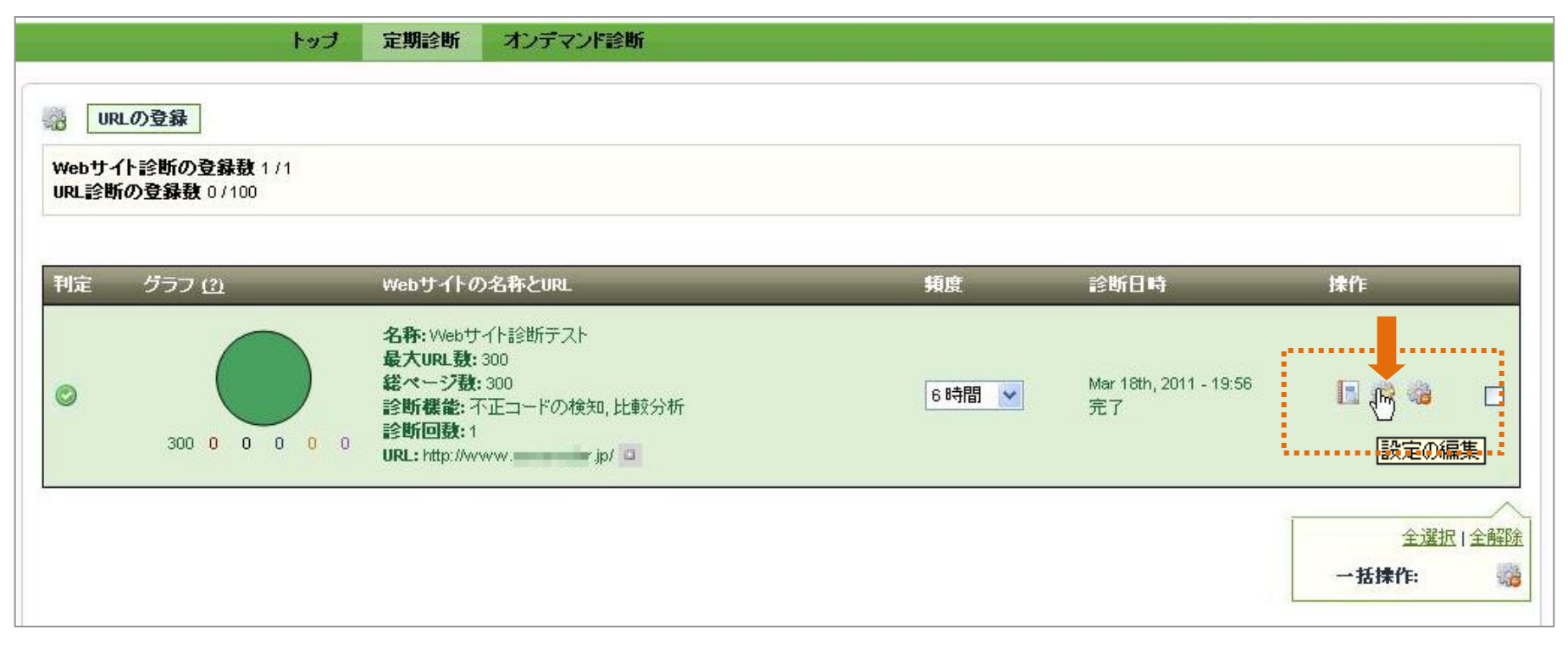

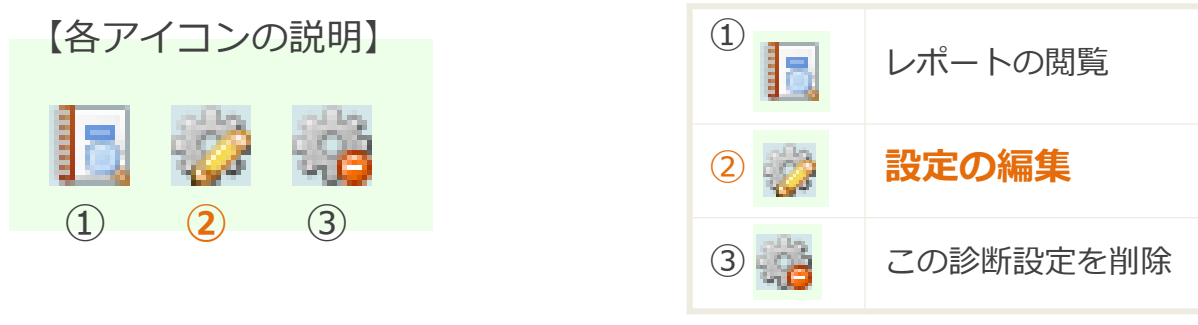

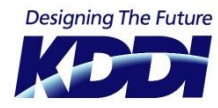

2

### 定期診断:Webサイト診断(設定の編集)

#### 【Webサイト診断の設定編集】タブにて以下の設定が可能です。

| 診断設定の編集                                                       |                                                                                                  | × |                         |                                                                              |
|---------------------------------------------------------------|--------------------------------------------------------------------------------------------------|---|-------------------------|------------------------------------------------------------------------------|
| 📟 設定済:Webサイト診断テ                                               | -ZF                                                                                              |   | 名称                      | 診断の名称を設定できます。                                                                |
| <ul> <li>Webサイト診断の設定編集</li> <li>名称:</li> <li>診断機能:</li> </ul> | <ul> <li></li></ul>                                                                              |   | 診断機能                    | それぞれの診断機能のON/OFFが<br>可能です。<br>それぞれの診断機能の詳細は、定<br>期診断:Webサイト診断③を参照<br>してください。 |
|                                                               | <ul> <li>✓ 暗号化スクリプトの検知</li> <li>✓ ウイルス検知</li> <li>✓ 比較分析</li> <li>▶ 比較分析の基準となる監視の設定:</li> </ul>  |   | 比較分析の<br>基準となる<br>監視の設定 | 過去の特定の診断結果と比較して<br>、変更された箇所の判別をするこ<br>とができます。                                |
|                                                               | 直近の正常診断: [7497] Mar 18th, 2011 - 19:56 (比較分析が検知された場合、直近の診断<br>を基準として診断を実施します)<br>比較分析の診断基準:前回の診断 |   | 含める外部<br>ドメイン           | 診断対象サイト内の異なるドメイ<br>ンへのリンクを診断対象にするこ<br>とが可能です。                                |
| 含める外部ドメイン:                                                    | ✓ 接続問題の検知                                                                                        |   | 最大URL数                  | 診断対象サイト内における診断<br>URL数を指定します。                                                |
| 診断から除外するドメイン:                                                 |                                                                                                  |   | 診断の頻度                   | 定期診断の実施頻度を設定します                                                              |
| 最大URL数:                                                       | 300 (1-300)                                                                                      |   |                         |                                                                              |
| 診断の頻度:                                                        | 6時間 🖌                                                                                            |   |                         |                                                                              |

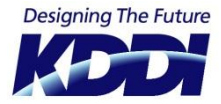

3 【通知ルール】タブにて通知先の設定を行ないます。

| 診断 | 設定の   | 編集      |                                |                  |      |       |          |                  |         |   |      |        | × |
|----|-------|---------|--------------------------------|------------------|------|-------|----------|------------------|---------|---|------|--------|---|
| ø  | 設定決   | ¥ : Wet | サイト診断                          | デテスト             |      |       |          |                  |         |   |      |        |   |
|    | Nebサ- | 化調合     | の設定編集                          | E 🔽 i            | 通知ルー | ル     |          |                  |         |   |      |        | _ |
| 通知 | ロルーノ  | レの設定    | 定対象:                           | 510-510-546-51-1 |      |       |          |                  |         |   |      |        |   |
| •  | 不正二   | 1-1-1-  | <ul><li>     疑わ     </li></ul> | ULIURL           | •    | ブラックリ | リスト登録    | 0 ţ              | 7イルス検知  | 0 | 比較分析 | 🍠 接続不可 |   |
| E  | •     |         | •                              | •                | •    |       | メール: tes | t@test.te        | st      |   |      |        |   |
| E  |       |         |                                |                  |      |       | メール: use | er2@exam         | ple.com |   |      |        |   |
|    |       |         |                                | C                | すべての | 〕連絡先の | 設定を保存    | ) <u>ि</u> र्ग्स | ンドウを閉じる |   |      |        |   |
|    |       |         |                                |                  |      |       |          |                  |         |   |      |        |   |
|    |       |         |                                |                  |      |       |          |                  |         |   |      |        |   |

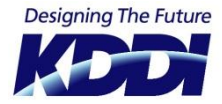

### 定期診断:Webサイト診断(設定の編集)

4 【ホワイトリスト】タブにてホワイトリスト(診断対象外のURL)を設定できます。 URLおよび、スクリプトのそれぞれを設定できます。

| 診断設定の編集                                                 |
|---------------------------------------------------------|
| ፼ 設定済:http://www.<br>Ⅰ                                  |
| Webサイト診断の設定編集    III 通知ルール    III ホワイトリスト               |
| <b>ホワイトリスト登録URL:</b><br>この診断にはホワイトリスト登録URLが存在しません。      |
| LIRL登録                                                  |
| <b>ホワイトリスト登録スクリブト:</b><br>この診断にコはホワイトリスト登録スクリプトが存在しません。 |
|                                                         |
| ウィンドウを閉じる                                               |
|                                                         |

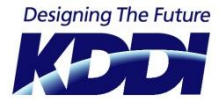

### 定期診断:Webサイト診断(診断結果)

 Webサイト診断の結果(レポート)を参照するには、【操作】の【レポートの閲覧】(左側の)ア イコンをクリックします

|                      | トップ                                  | 定期診断                                                               | オンデマンド診断                                          |       |                              |                            |
|----------------------|--------------------------------------|--------------------------------------------------------------------|---------------------------------------------------|-------|------------------------------|----------------------------|
| い。<br>Webサー<br>URL診費 | RLの登録<br>イト診断の登録数 1/1<br>所の登録数 0/100 |                                                                    |                                                   |       |                              |                            |
| 利定                   | グラフ <u>(?)</u>                       | Webサイトの                                                            | 名称とURL                                            | 頖度    | 診断日時                         | 操作                         |
| 0                    | 300 0 0 0 0 0                        | 名称:Webサ<br>最大URL数:<br>総ページ数:<br>診断機能:不<br>診断回数:1<br>URL: http://ww | イト診断テスト<br>300<br>300<br>正コードの検知, 比較分析<br>vwjp/ ロ | 6時間 🛩 | Mar 18th, 2011 - 19:56<br>完了 | ● ◎ ◎ □ レポートの閲覧            |
|                      |                                      |                                                                    |                                                   |       |                              | <u>全選択 全解除</u><br>一括操作:  3 |

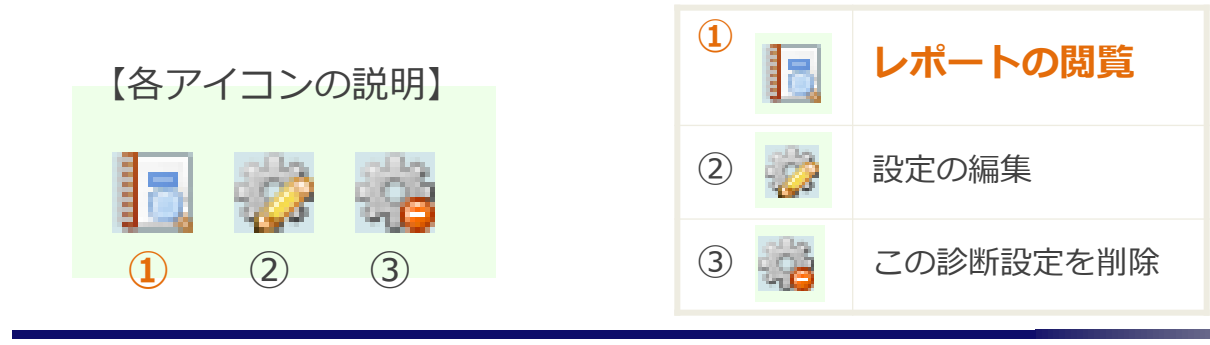

|                                                                                                    | 定期診断:Webサイト                                                                                                    | 、診断(診断結果)                                                                                                    |
|----------------------------------------------------------------------------------------------------|----------------------------------------------------------------------------------------------------|----------------------------------------------------------------------------------------------------|
| すべてのURL                                                                                                    | したすべてのURLがこのタブ内(                                                                                                    | こ表示されます。                                                                                                    |
| 正常なURL                                                                                                    | 果に問題が無く、正常なURLと判定                                                                                                    | 定された場合、このタブ内に表示される<br>                                                                                                    |
| <ul> <li>示下計判</li> <li>診断対象: Webサイト診断テスト</li> <li>利定: 完了</li> <li>診断日時: Mar 18th, 2011 - 19:56</li> <li>所要時間: 34 分 44 秒</li> <li>診断対象のURL数: 300</li> </ul>                                                                                                    | <ul> <li>正常なURL: 300</li> <li>不正コード: 0</li> <li>ブラックリスト登録: 0</li> <li>ウイルス検知: 0</li> <li>受わし、URL: 0</li> <li>比較分析: 0</li> </ul>                                                                                                    |                                                                                                    |
| ■ すべてのURL ■ 正常なURL ■ 不正コード ■ ブラックル<br>利定 URL<br>OK http://www jp/<br>OK http://www jp/lofo/rss/news.rdf<br>OK http://www jp/login/<br>OK http://www jp/login/<br>OK http://www jp/service/<br>OK http://www jp/service/<br>OK http://www jp/support/<br>OK http://www jp/support/<br>OK http://www jp/support/<br>OK http://www jp/support/ | <ul> <li>□スト登</li> <li>レポート詳細</li> <li>□診断対象: webサイト診断テスト</li> <li>③ 判定: 完了</li> <li>③ 診断日時: Mar 18th, 2011 - 19:56</li> <li>③ 所要時間: 34 分 44 秒</li> <li>□診断対象のURL数: 300</li> </ul>                                                                                                    | <ul> <li>■ 正常なURL: 300</li> <li>■ 不正コード: 0</li> <li>■ ブラックリスト登録: 0</li> <li>■ ウイルス検知: 0</li> <li>■ 投わしいURL: 0</li> <li>■ 比較分析: 0</li> </ul> |
| OK     http://www.jp/webalert/       OK     http://www.jp/alertme/?type=w       OK     http://www.rjp/alertme/order/free/       OK     http://www.rjp/alertme/                                                                                                    | すべてのURL     正常なURL     正常なURL     ア正コード     マード     マー     マード     マード     マー     マー | ブラックリスト登録<br>■ ウイルス検知<br>■ 疑わしい WRL<br>■ 比較分析                                                                                               |

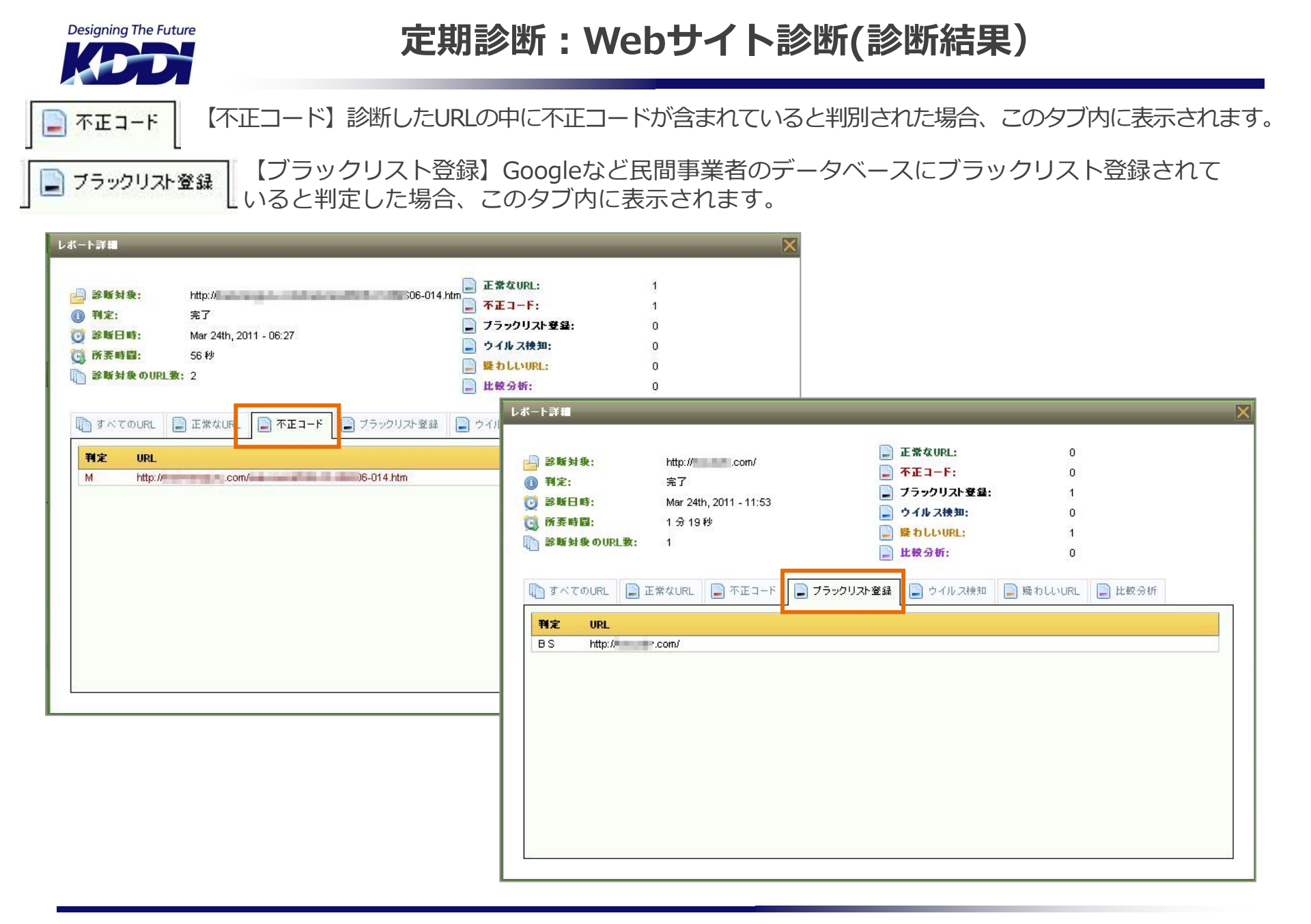

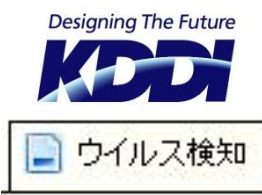

### 定期診断:Webサイト診断(診断結果)

【ウイルス検知】ウイルスの危険性があるURLと判定した場合、このタブ内に表示されます。

📄 疑わしいURL

【疑わしいURL】訪問者に不利益な結果を生じる攻撃的なコードと判定された不審なURLはこの タブ内に表示されます。

📄 比較分析

【比較分析】過去の診断結果と照合し、診断サイト内にJavaScript等のスクリプトの追加・変更・削除があった場合、このタブ内に表示されます。

| レポート詳細<br>                                               | :// .com/<br>7<br>: 24th, 2011 - 11:53                                                                                                    | <ul> <li>□ 正常なURL:</li> <li>□ 不正コード:</li> <li>□ ブラックリスト登録:</li> </ul>                                                       | 0<br>0<br>レポート詳細                                                                                                 | ×                                                                           |                                                         |                                                                                |                  |        | × |
|----------------------------------------------------------|----------------------------------------------------------------------------------------------------|----------------------------------------------------------------------------------------------------|----------------------------------------------------------------------------------------------------|-----------------------------------------------------------------------------|---------------------------------------------------------|--------------------------------------------------------------------------------|------------------|--------|---|
| <ul> <li>○ ○ ○ ○ ○ ○ ○ ○ ○ ○ ○ ○ ○ ○ ○ ○ ○ ○ ○</li></ul> | 19秒<br>RL ■ 不正コード ■ ブラック <sup>1</sup><br>hました。:<br>*る先::<br>r3.php<br>リスト::<br>tデータペース内から、指定されたf<br>frame src="http:// com/counter<br>リスト:: | <ul> <li>● ウイルス検知:</li> <li>● 疑わしいURL:</li> <li>● 比較分析:</li> </ul> リスト登録 ● ウイルス検知 「にある情報を取り除いてくたさし 3.php" width="1" heig[]> | <ul> <li>         一部町対象:         <ul> <li>                  ● 判定:                 </li> <li></li></ul></li></ul> | 20110317<br>完了<br>Mar 24th, 2011 - 10:18<br>1 分 27 秒<br>1<br>E常なURL ① 不正ユード | <ul> <li>・・・・・・・・・・・・・・・・・・・・・・・・・・・・・・・・・・・・</li></ul> | 正常なURL:<br>不正コード:<br>ブラックリスト登録:<br>ウイルス検知:<br>跳わしいURL:<br>比較分析:<br>■<br>ウイルス検知 | 0<br>0<br>0<br>1 | ▶ 比較分析 |   |

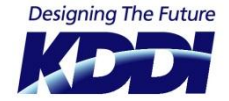

#### 設定された時間に定期的に指定したURLを診断します。

定期診断(URL 診断)では、あらかじめ設定した時間や頻度に基づき、指定したページ(URL)に 対する定期的な診断を実施できます。定期診断(Web サイト診断)との違いは、定期診断(Web サイト診断)では指定したURL から

一定階層内にあるページを辿り診断が行えるのに対して、URL 診断では指定したURL のみを対象にした診断になります。

※ 設定できる数は、ご契約プランによって異なります。

| URLを登録するには、管理画面上部のメニューから「定期診断」から[URLの登録]をクリックします。

|                                | ka-f               | 宝期診断      | オンデフンド診断         |          |
|--------------------------------|--------------------|-----------|------------------|----------|
|                                |                    | 足が通られ     | -1.7.7 × 71 1541 |          |
| 🦝 Webサイトの登録                    | UPLの登録             |           |                  |          |
|                                | 5                  |           |                  |          |
| Webサイト診断の登録数<br>UPL診断の登録教の(100 | 0/1Webサイト<br>個別の転組 |           |                  |          |
|                                | HEN IV JEIN        |           |                  |          |
|                                |                    |           |                  |          |
| 登録されているWebサイトは                 | ありません。 🛽           | Webサイト診断」 | を追加するには、ここを      | クリックします。 |
|                                |                    |           |                  |          |
|                                |                    |           |                  |          |
|                                |                    |           |                  |          |

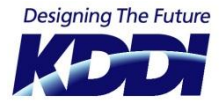

#### 定期診断:URL診断

2 【ステップ 1/3】この診断の名称と、診断対象のURLを入力し、【次へ】をクリックします。

| URLの登録 [ステ       | テップ 1/3]                               | >   |
|------------------|----------------------------------------|-----|
| 🏭 基本設            | 定 [ス <del>テ</del> ップ <b>1/3</b> ]      |     |
| 1 行ことに1 URL      | です。 各URLはhttp://またはhttps://で始まるようにしてくだ | さい: |
| http://          |                                        |     |
|                  |                                        | .:: |
| http://またはhttps: | :// 次へ キャンセル                           |     |
|                  |                                        |     |
| URL              | 診断するURL                                |     |

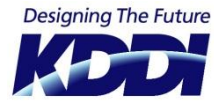

#### 定期診断:URL診断

3 【ステップ 2/3】診断する項目にチェックし、【次へ】をクリックします。

| URLの登録 [ステ・ | ップ 2/3] X<br>[ステップ 2/3]                                                                | 不正コー<br>ドの検知         | ドライブバイダウンロード攻撃、ゼロデイ<br>攻撃を始めとする、閲覧者に被害を及ぼす<br>可能性のある、攻撃的と判断されたURLを<br>検出します。                                |
|-------------|----------------------------------------------------------------------------------------|----------------------|----------------------------------------------------------------------------------------------------|
| 診断機能:       | <ul> <li>▼ 不正コードの検知</li> <li>▼ 疑わしいリンクの検知</li> <li>▼ ブラックリストの登録検知</li> </ul>           | 疑わしい<br>リンクの<br>検知   | サイト訪問者にとって不利益な結果を生む<br>攻撃的なコードと判断された、不審なURL<br>を検出します。                                                      |
|             | <ul> <li>✓ 暗号化スクリブトの検知</li> <li>✓ ウイルス検知</li> <li>✓ 比較分析</li> <li>✓ 接続問題の検知</li> </ul> | ブラック<br>リストの<br>登録検知 | Google Safe Browsing データベースなど<br>民間事業者が保有するデータベースに登録<br>されたブラックリスト認定URLを検出しま<br>す。                          |
|             | 戻る 次へ キャンセル                                                                            | 暗号化ス<br>クリプト<br>の検知  | 難読化されたJavaScriptのコードを復号し<br>ます。解読されたコードを診断し、攻撃的<br>なコード(JavaScpirt、iframe)やマルウ<br>ェアが存在していた場合、これを検出しま<br>す。 |
|             |                                                                                        | ウイルス<br>検知           | アンチウイルス・データベースに登録され<br>た、ウイルスの危険性があるURLを検出し<br>ます。                                                          |
|             |                                                                                        | 比較分析                 | 過去の診断結果と照合し、診断サイト内に<br>JavaScript等のスクリプトの追加・変更・<br>削除があった場合、これを検出します。                                       |
|             |                                                                                        | 接続問題<br>の検知          | 診断対象に接続できなかった場合、これを<br>検知します。                                                                               |

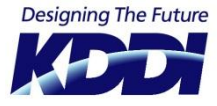

#### 定期診断:URL診断

4 【ステップ 3/3】診断の頻度を選択し、【設定】をクリックするとWebサイトの登録は完了です。

5 登録完了後、診断が開始され、診断が終了すると結果が表示されます。

| 腚 | グラフ <u>(?)</u> | Webサイトの名称とURL                                                                                                  | 頖度     | 診断日時                         | 操作 |
|---|----------------|----------------------------------------------------------------------------------------------------|--------|------------------------------|----|
| 2 |                | 名称: URL診断テスト<br>最大URL設: 1<br>総ページ数: 1<br>診断機能: マルウェアの検知, 改ざんモニター<br>診断回数: 1<br>URL: http://www.jp/index.html ロ | 24時間 💙 | Dec 27th, 2010 - 18:14<br>完了 |    |

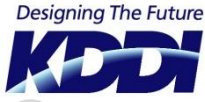

### 定期診断:URL診断(設定の編集)

#### 1 Webサイト診断の設定を変更または編集するには、【操作】の【設定の編集】 (中央の) アイコン をクリックします。

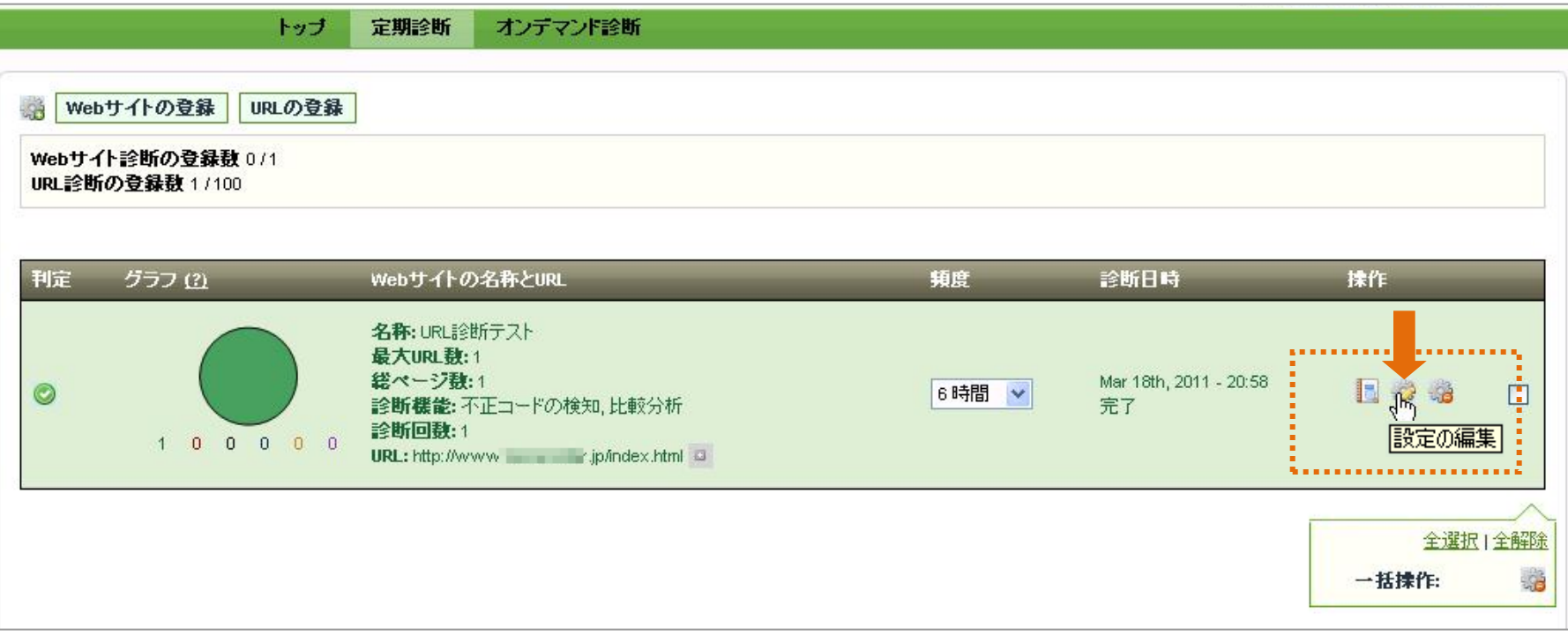

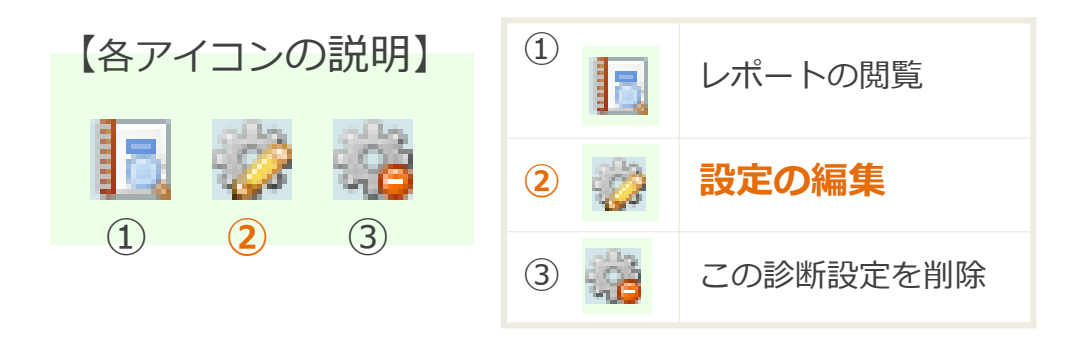

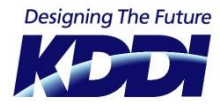

2

### 定期診断:URL診断(設定の編集)

【Webサイト診断の設定編集】タブにて以下の設定が可能です。

| 診断設定の編集          |                                                                                                    | ×                       |                                                                             |
|------------------|----------------------------------------------------------------------------------------------------|-------------------------|-----------------------------------------------------------------------------|
| 🐵 設定済 : URL診断テスト |                                                                                                    |                         |                                                                             |
| 🎲 Webサイト診断の設定編集  | 🔯 通知ルール                                                                                                    |                         |                                                                             |
| 名称:              |                                                                                                    | 名称                      | 診断の名称を設定できます。                                                               |
| 診断機能:            | <ul> <li>○ 不正コードの検知</li> <li>▽ 疑わし、リンクの検知</li> <li>▽ ブラックリストの登録検知</li> <li>▽ 暗号化スクリプトの検知</li> <li>▽ ウイルス検知</li> <li>▽ リイルス検知</li> <li>▽ 比較分析</li> </ul> | 診断機能                    | それぞれの診断機能のON/OFFが可<br>能です。<br>それぞれの診断機能の詳細は定期診<br>断:Webサイト診断③を参照してく<br>ださい。 |
|                  | 比較分析の基準となる監視の設定:<br>直近の正常診断: [7516] Mar 18th, 2011 - 20:58 (比較分析が検知された場合、直近の)<br>を基準として診断を実施します)                                                        | 比較分析の基<br>準となる監視<br>の設定 | 過去の特定の診断結果と比較して、<br>変更された箇所の判別をすることが<br>できます。                               |
| 診断の頻度 :          | <ul> <li>比較分析の診断基準:前回の診断</li> <li>● 接続問題の検知</li> <li>6時間</li> </ul>                                                                                     | 含める外部ド<br>メイン           | 診断対象サイト内の異なるドメイン<br>へのリンクを診断対象にすることが<br>可能です。                               |
|                  | (設定) ウィンドウを閉じる                                                                                                    | 診断の頻度                   | 定期診断の実施頻度を設定します。                                                            |

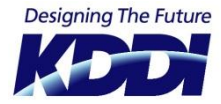

#### 定期診断:URL診断(設定の編集)

3 【通知ルール】タブにて通知先の設定を行ないます。

| 診断 | 設定の   | の編集     |                        |       | _    | _     |                        |        | X            |
|----|-------|---------|------------------------|-------|------|-------|------------------------|--------|--------------|
| 69 | 設定    | 済 : URL | 診断テスト                  | •     |      |       |                        |        |              |
|    | vVebサ | 一个自会助   | の設定編集                  | l 🗔 i | 通知ルー | N     |                        |        |              |
| 通知 | ヨルー   | ルの設定    | 定対象:                   |       |      |       |                        |        | L Television |
| •  | 不正    | コード     | <ul> <li>疑わ</li> </ul> | ULURL | •    | ブラック! | リスト登録                  | ● 比較分析 | 对 接続不可       |
|    | •     | 0       | •                      | •     | •    |       | Charles and the second |        |              |
|    |       |         |                        |       |      |       | メール: test@test.test    |        |              |
|    |       |         |                        |       |      |       | メール: user2@example.com |        |              |
|    |       |         |                        | C     | すべての | )連絡先0 | D設定を保存 クィンドウを閉じる       |        |              |

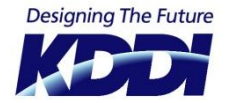

#### 定期診断:URL診断(設定の編集)

 4 【ホワイトリスト】タブにてホワイトリスト(診断対象外のURL)を設定できます。 URLおよび、スクリプトのそれぞれを設定できます。

| 診断設定の編集                                                |
|--------------------------------------------------------|
| ◎ 設定済 : URL診断テスト                                       |
| 🤯 Webサイト診断の設定編集 🔤 通知ルール 📄 ホワイトリスト                      |
| <b>ホワイトリスト登録URL:</b><br>↓ http:// ● http:// ● jp       |
| Phttp://                                               |
| <b>ホワイトリスト登録スクリブト:</b><br>この診断にはホワイトリスト登録スクリプトが存在しません。 |
| こ スクリプト登録                                              |
| ウィンドウを閉じる                                              |

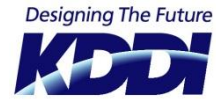

### 定期診断:URL診断(診断結果)

Webサイト診断の結果(レポート)を参照するには、【操作】の【レポートの閲覧】(左側の)ア
 イコンをクリックします

|       | トップ                                     | 定期診断 オンデマンド診                                                | 断              |                              |           |
|-------|-----------------------------------------|-------------------------------------------------------------|----------------|------------------------------|-----------|
| Web   | サイトの登録<br>URLの登録<br>(ト診断の登録群 0./1 Webサイ |                                                             |                |                              |           |
| URL診断 | の登録数 1/100 個別の監視                        |                                                             |                |                              |           |
| 利定    | グラフ (?)                                 | Webサイトの名称とURL                                               | 頖度             | 診断日時                         | 操作        |
| 0     |                                         | 名称: URL診断テスト<br>最大URL数: 1<br>総ページ数: 1<br>診断機能: マルウェアの検知, 改さ | びんモニター 24 時間 💙 | Dec 27th, 2010 - 18:14<br>完了 |           |
|       | 1 0 0 0 0                               | 診断回数: 1<br>URL: http://www                                  | ex.html        | 333000                       | レポートの閲覧   |
|       |                                         |                                                             |                |                              | 全選択   全解除 |
|       |                                         |                                                             |                |                              | 一括操作: 🧭 🮲 |

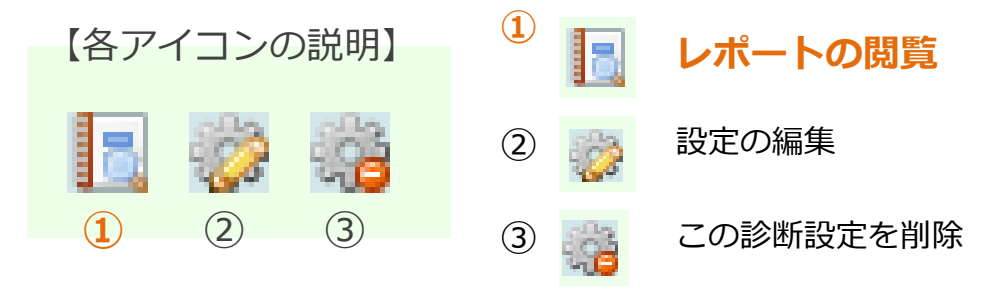

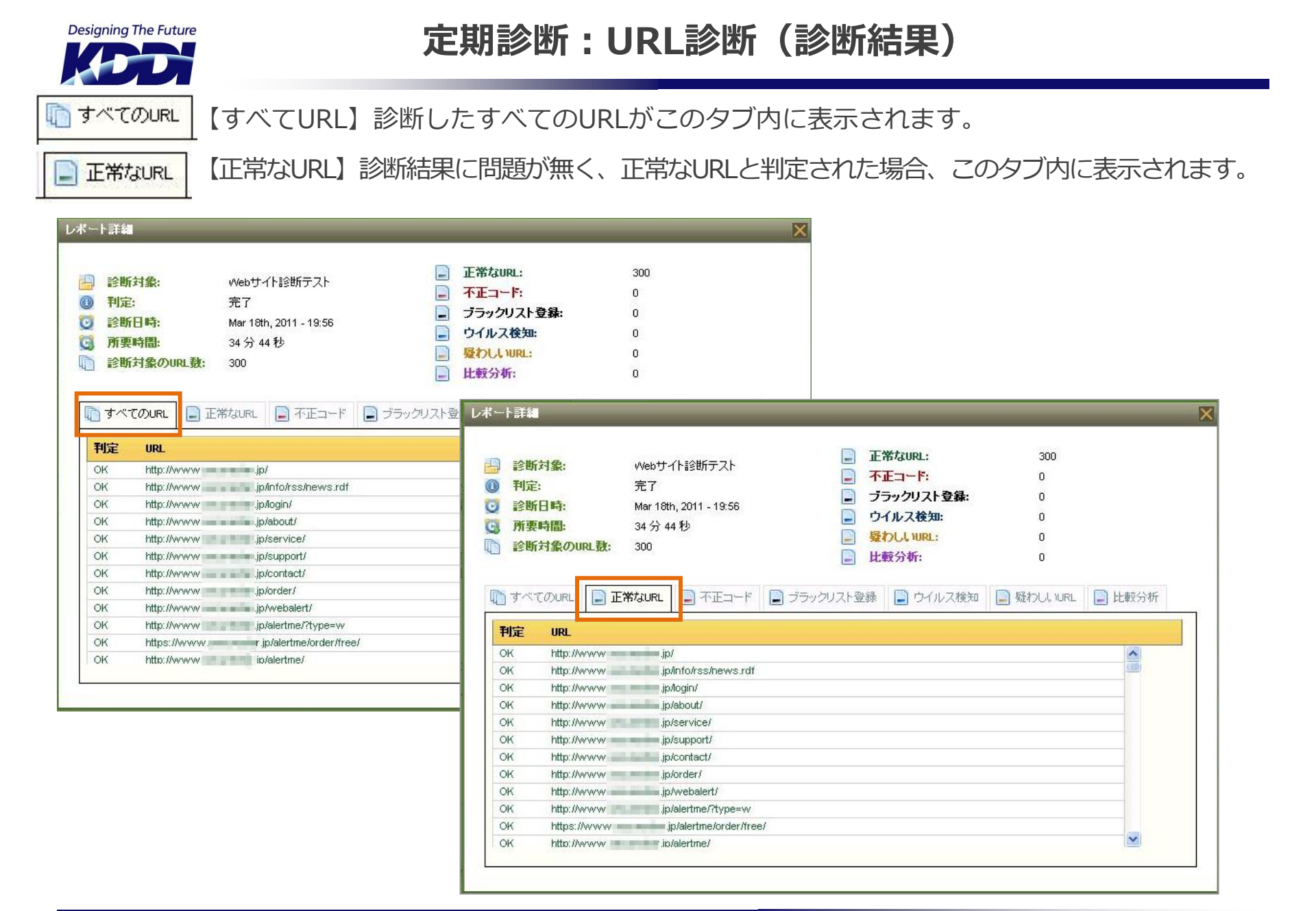

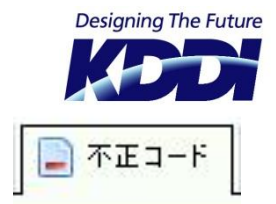

#### 定期診断:URL診断(診断結果)

【不正コード】診断したURLの中に不正コードが含まれていると判別された場合、このタブ内に 表示されます。

📄 ブラックリスト登録

【ブラックリスト登録】Googleなど民間事業者のデータベースにブラックリスト登録されている と判定した場合、このタブ内に表示されます。

| レポート詳細                                                                                                    |                                                                                                    | ×                                                                           |                                                                                                    |                                                                                                  |
|----------------------------------------------------------------------------------------------------|----------------------------------------------------------------------------------------------------|-----------------------------------------------------------------------------|----------------------------------------------------------------------------------------------------|--------------------------------------------------------------------------------------------------|
| <ul> <li>          参戦対象: http://50      </li> <li>         利定: 完了         </li> <li>         参戦日時: Mar 24th, 2011 - 06:27         </li> <li>              所真時間: 56 秒      </li> <li>             登戦対象のURL数: 2     </li> </ul> | )6-014.htm<br>デモコード:<br>プラックリスト登録:<br>ウイルス検知:<br>脱わしいURL:<br>比較分析:                                                                                                    | 1<br>0<br>0<br>0                                                            |                                                                                                    |                                                                                                  |
| すべてのURL     正常なURL     不正コード     ブラックリスト       料定     URL       M     http:///     06-014.htm                                                                                                    | <ul> <li>▶ 登録</li> <li>● ウイ川</li> <li>● 診断対象:</li> <li>④ 判定:</li> <li>③ 新夏時間:</li> <li>◎ 新夏時間:</li> <li>◎ 新夏時間:</li> <li>○ 診断対象のU</li> </ul> | http://com/<br>完了<br>Mar 24th, 2011 - 11:53<br>1 分 19 秒<br>RL数: 1<br>//com/ | <ul> <li>■ 正常なURL:</li> <li>● 不正コーF:</li> <li>● ブラックリスト登録:</li> <li>● ウイルス検知:</li> <li>● 比較分析:</li> </ul> | 0<br>0<br>1<br>0<br>1<br>0<br>日<br>日<br>日<br>日<br>日<br>日<br>日<br>日<br>日<br>日<br>日<br>日<br>日<br>日 |

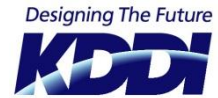

#### 定期診断:URL診断(診断結果)

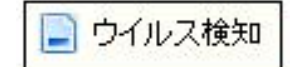

📄 疑わしいURL

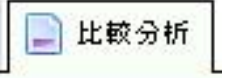

【ウイルス検知】ウイルスの危険性があるURLと判定した場合、このタブ内に表示されます。

【疑わしいURL】訪問者に不利益な結果を生じる攻撃的なコードと判定された不審な URLはこのタブ内に表示されます。

【比較分析】過去の診断結果と照合し、診断サイト内にJavaScript等のスクリプトの追加・変更・削除があった場合、このタブ内に表示されます。

| レポート詳細                                                                                                    |                                                                                  |                                                                       |                                                                                                    | ×                                                         |                                                                                                    |                       |   |
|----------------------------------------------------------------------------------------------------|----------------------------------------------------------------------------------|-----------------------------------------------------------------------|----------------------------------------------------------------------------------------------------|-----------------------------------------------------------|----------------------------------------------------------------------------------------------------|-----------------------|---|
| <ul> <li>→ 診断対象: http:///</li> <li>● 判定: 完了</li> <li>○ 新定: Mar 24</li> </ul>                                                                                                    | .com/                                                                            | <ul> <li>■ 正常なURL:</li> <li>■ 不正コード:</li> <li>■ ブラックリスト登録:</li> </ul> | 0<br>0<br>レポート詳細                                                                                                  |                                                           |                                                                                                    |                       | × |
| <ul> <li>○ 所要時間: 1 分 15</li> <li>○ 診断対象のURL数: 1</li> <li>○ 診断対象のURL ○ 正常なURL</li> <li>○ 正常なURL</li> <li>○ 利定 URL</li> </ul>                                                                                                    | ■<br>本正コード ■ ブラックリス                                                              | ・ ウイルス検知: ・ 読 わしいURL: ・ 比較分析: ・ と ※ ウイルス検知                            | <ul> <li>→ 診断対象:</li> <li>● 判定:</li> <li>● 判定:</li> <li>● 診断日時:</li> <li>● 所表時間:</li> <li>● 診断対象のURL数:</li> </ul> | 20110317<br>完了<br>Mar 24th, 2011 - 10:18<br>1 分 27 秒<br>1 | <ul> <li>■ 正常なURL:</li> <li>■ 不正コーF:</li> <li>■ ブラックリスト登録</li> <li>■ ウイルス検知:</li> <li>■ 操わしいURL:</li> </ul> | 0<br>0<br>6<br>0<br>0 |   |
| SB<br>http://focusdv.com/<br>縦力しい要素が検知されま<br>«IFRAME»<br>疑力しい要素が指している<br>http:// com/counter3.p<br>掲載されているブラックリン<br>GOOGLE_MALWARE<br>復旧支援: ソースまたはデ<br>line: 46, column: 1 - <ifram< td=""><td>した。:<br/>先::<br/>chp<br/>スト::<br/>ータベース内から、指定された行に<br/>ne src="http:// com/counter3.p</td><td><b>ある皆報を取り除いてくたさい</b><br/>hp" width="1" heig[]/&gt;</td><td>■ すべてのURL ■ I<br/><b>料定 URL</b><br/>D http://www</td><td>E常なURL 京 不正コード</td><td>■ エモカガ・</td><td>  🧾 随わしいUIL 📄 比較分析</td><td></td></ifram<> | した。:<br>先::<br>chp<br>スト::<br>ータベース内から、指定された行に<br>ne src="http:// com/counter3.p | <b>ある皆報を取り除いてくたさい</b><br>hp" width="1" heig[]/>                       | ■ すべてのURL ■ I<br><b>料定 URL</b><br>D http://www                                                                    | E常なURL 京 不正コード                                            | ■ エモカガ・                                                                                                    | 🧾 随わしいUIL 📄 比較分析      |   |
| 掲載され ているブラックリス                                                                                                    | ₹►::                                                                             |                                                                       |                                                                                                    |                                                           |                                                                                                    |                       |   |

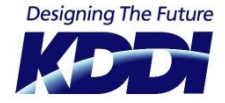

#### 診断レポートメールおよび通知メール

メールの種類

以下の種類の診断レポートメールおよび通知メールが存在します。 ① Web サイト診断日次メール(マルウェアの脅威あり/マルウェアの脅威なし) ② Web サイト診断週次メール(マルウェアの脅威あり/マルウェアの脅威なし) ③ URL 診断日次メール(マルウェアの脅威あり/マルウェアの脅威なし) ④ URL 診断週次メール(マルウェアの脅威あり/マルウェアの脅威なし) ⑤ 通知メール(定期診断-Web サイト診断) ⑥ 通知メール(定期診断-URL 診断) ⑦ パスワードリマインダー

#### メールの概要

- ① 設定したメールアドレスへ診断結果を日時でメールします。毎日14時から順次、前日分の診断レポートを生成し、完成後にメールします。(場合によっては時間がかかることがあります)
   ③ 「マナウン」にす、取与の方気をする、「クスウカウ」
  - ′│ [アカウント設定]にて、配信の有無をチェックできます。

[アカウント設定]にて、配信の有無をチェックできます。

(5) 定期診断の実施直後、診断結果に危険性を検知した場合は、リアルタイムでメールが送られてきます。

⑦ ログイン画面の「パスワードをお忘れですか?」から、パスワードを再通知したときに送られるメールです。登録アドレスのメイン(1番目)のみに通知されます。

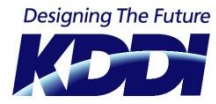

### 【ご参考】診断結果の読み方(危険性ありのケース)

#### マルウェア感染の危険性を検知した例-①

| ) 所要時間<br>階層: | <mark>8:</mark> 10分5<br>3 | 10秒 📄 🛥 170                                                             | ・ ・ ・ ・ ・ ・ ・ ・ ・ ・ ・ ・ ・ ・ ・ ・ ・ ・ ・                                        |
|---------------|---------------------------|-------------------------------------------------------------------------|------------------------------------------------------------------------------|
| 渐概要:          |                           | ues リンク対象<br>注入<br>(LOCAL-E                                             | 乗 http://www.example.com/flash/index.swf<br>DRIVE)/system.exe ユーザーのファイルシステムへ |
| 🗋 すべてのい       | JRL 📄 正常なURL              | 📄 疑わしいURL 📄 マルウェア感染あり                                                   |                                                                              |
| 利定 階          | 雪層 URL                    |                                                                         | レポート時間                                                                       |
| M [0]         | )] http://www             | .example.com                                                            | 2009-10-28 01:25:05                                                          |
|               |                           | ◎ リンク対象 http://www.example.com<br>注入<br>厚 (LOCAL-DRIVE)/system.exe ユーザー | n/flash/index.swf<br>・のファイルシステムへ                                             |
| ОК [1         | ] http://www.ex           | (ample.com/product/index.html                                           | 2009-10-28 01:25:06                                                          |
| OK [1         | 1 http://www.ex           | ample.com/product/price.html                                            | 2009-10-28 01:25:06                                                          |
| OK [1]        | ] http://www.ex           | (ample.com/product/spec.html                                            | 2009-10-28 01:25:06                                                          |
| OK [2]        | 2] http://www.ex          | (ample.com/news/101008.htm                                              | 2009-10-28 01:25:06                                                          |
| OK [2         | ] http://www.ex           | (ample.com/news/092808.htm                                              | 2009-10-28 01:25:06                                                          |
| - UK [4.      |                           |                                                                         |                                                                              |

「感染の危険性あり」と検知されたURL(赤色にハイライトされた箇所)をクリックすると、診断結果の詳細を確認できます。 検知されている該当のFlashファイル(http://www.example.com/flash/index.swf)は、マルウェア感染の原因となりうる ファイルです。

サイト訪問者のPCに対して「system.exe」をダウンロードさせるなど攻撃的な行動をとったためにWebAlertに検知されました。Flashファイルにマルウェアなど危険なプログラムを仕込むといった不正改ざんの被害はよく起きています。古いバージョンのAdobe Flash Playerを利用しているサイト訪問者のPCを狙い、マルウェア感染を広げることを狙いとしてます。Flashファイルは不正改ざんの被害に遭いやすい傾向にありますので、Flashファイルを展開するWebサイトをお持ちの場合はご注意ください。(実際は、Flash以外にも画像ファイルなどにも危険なプログラムを不正に埋め込むケースもございます)

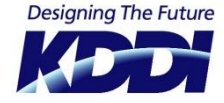

### 【ご参考】診断結果の読み方(危険性ありのケース)

マルウェア感染の危険性を検知した例一②

| <ul> <li>診断対象:</li> <li>◎ 利定:</li> <li>② 診断日時:</li> <li>③ 所要時間:</li> <li>№ 階層:</li> </ul> | テス特参断<br>完了<br>2009/10/29 - 18:01<br>34 秒<br>1     | <ul> <li>診断対象のURL数:</li> <li>正常なURL:</li> <li>契わしいリンクを含むURL:</li> <li>マルウェアに感染しているURL:</li> </ul> | 50<br>49<br>D<br>1           |  |
|-------------------------------------------------------------------------------------------|----------------------------------------------------|---------------------------------------------------------------------------------------------------|------------------------------|--|
| 診断概要:                                                                                     |                                                    | <ul> <li>ランク対象 http://podeia.ru//<br/>注入</li> <li>アive-By-Download ユーザー</li> </ul>                | main.php?id=0<br>-のファイルシステムへ |  |
| n すべてのURL                                                                                 | 📄 正常なURL 📄 疑わし, IURL                               | ■ マルウェア感染あり                                                                                       |                              |  |
| 利定 階層                                                                                     | URL                                                |                                                                                                   | レポート時間                       |  |
| M [0]                                                                                     | http://www.example.com/                            | 2                                                                                                 | 2009-10-29 18:01:23          |  |
| ۵                                                                                         | ◎ リンク対象 http<br>注入<br><mark>愛</mark> Drive-By-Down | :// <del>Junitia</del> .ru/main.php?id=0<br>oad ユーザーのファイルシステムへ                                    |                              |  |

「感染の危険性あり」と検知されたURL(赤色にハイライトされた箇所)をクリックすると、診断結果の詳細を確認できます。 該当ファイルを閲覧すると、マルウェア感染する危険性があります。診断を行ったWebサイトのページが不正に改ざんされ、HTML ソースの中に上記URL(http://●●●●●.ru/main.php?id=0)を勝手に挿入されてしまった結果です。このサイバー犯罪により、 サイト閲覧者に対して外部サイトからマルウェアをダウンロードさせようと試みる攻撃的かつ危険な行為が検知されています。

▲▲ 【感染を検知した場合】 診断されたURLへ不用意にアクセスするのはお控えください。感染する危険性を有するURLへアクセスするのは 危険です。お客さまが感染被害を受けてしまわぬように管理画面に表示されるURLは、クリックしてもアクセス できない仕様となっています。

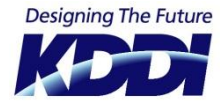

#### 【ご参考】診断結果の読み方(疑わしいケース)

#### 「疑わしい」という場合には、「本当に問題があるか?」をまずご確認ください。

WebAlert は、日々生み出される新種のマルウェアや既知のマルウェアを検知する高性能なエンジンを 備えていますが、マルウェアに類似した挙動をとる各種スクリプトを「マルウェア感染として疑われる もの」として問題視(検知)する場合があります。診断結果の中の「疑わしいURL」として挙げられた としても、「Web サイトに問題がある!」と慌てないでください。診断内容を確認して、本当に問題 があるのかどうかはお客さまが判断する必要があります。

あくまで疑わしい可能性であって、中にはお客さまご自身が問題ないと見なして導入した各種スクリプトなどが含まれている場合があるからです。

各種スクリプトとは、無料のアクセスカウンターやアクセス解析ツール、または広告の効果測定を行う ためにWebサイトに埋め込むタグ、スクリプトやリンク等を指します。サイト閲覧者のPCにあるクッ キーなどの情報を収集するタグ/スクリプトの挙動の一部が、マルウェアの一種であるスパイウェア (PCの中にある個人情報や行動履歴など情報を盗み出すプログラム)等と見なされる要因のひとつと なっています。スパイウェア以外にも、PCから情報を取得しようとするマルウェアは多数ありますので、 類似した挙動を示す各種スクリプトは「疑わしい」と判定される可能性があります。「疑わしい」と判 断された場合、安全か危険か、見分けるのはお客さまご自身の判断となります。

お客さま、またはサイト管理者が同意の上で導入したサービスに関連するスクリプトであれば、たとえ 「疑わしい」と検知されても、問題ないと判断してよいでしょう。もし、導入した覚えのない、または 見覚えのないスクリプトが検知された場合、第三者によって不正に挿入された、危険性のあるスクリプ トである可能性が高いのでご注意ください。

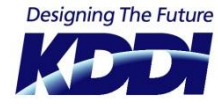

### 【ご参考】診断結果の読み方(疑わしいケース)

#### 疑わしいと検知した例(オンライン広告の効果測定用スクリプト)

| <ul> <li>(2) 診断日時:</li> <li>(3) 所要時間:</li> <li>(3) 階層:</li> </ul> | 2009/11/03 - 06:17<br>2 分 44 秒<br>4                                                                                                    | <ul> <li>正常なURL: 29</li> <li>遅わしいリンクを含むURL: 1</li> <li>マルウェアに感染しているURL: 0</li> </ul> |
|-------------------------------------------------------------------|----------------------------------------------------------------------------------------------------|--------------------------------------------------------------------------------------|
| 診断概要:                                                             |                                                                                                    | 👄 リンク対象 http://send.microad.jp/js/conv0000.js                                        |
| しまれてのUR                                                           | RL 📄 正常なURL 📄 疑わしいURL                                                                                                    | マルウェア感染あり                                                                            |
| 利定 階                                                              | The second second secon | レポート時間                                                                               |
| S [1]                                                             | http://www.example.com/                                                                                                    | 2009-11-03 06:05:07                                                                  |
| 🍏 so                                                              | RIPT @ リンク対象 htt                                                                                                    | p://send.microad.jp/js/conv0000.js                                                   |
| S [1]                                                             | http://www.example.com/index.htm                                                                                                    | 2009-11-03 06:05:09                                                                  |
| S [1]                                                             | http://www.example.com/service.htt                                                                                                    | ml 2009-11-03 06:05:17                                                               |
| S [1]                                                             | http://www.example.com/support.ht                                                                                                    | tml 2009-11-03 06:05:24                                                              |

診断対象となったWebサイトでは、広告の効果測定を行うjavaスクリプトをソース内に挿入しています。サイト 訪問者のPCの中にある一部の情報(クッキー)を取得して、過去の行動履歴を分析した上で最適な広告表示を行 うタイプの、よくある広告配信サービスです。お客さまが同意の上で導入したサービスであれば、たとえ「疑わ しい」と検知されても、問題ないと判断してよいでしょう。ただし、導入した覚えのない、または見覚えのない スクリプトが検知された場合は、第三者によって不正に挿入された、危険性のあるスクリプトである可能性が高 いのでご注意ください。

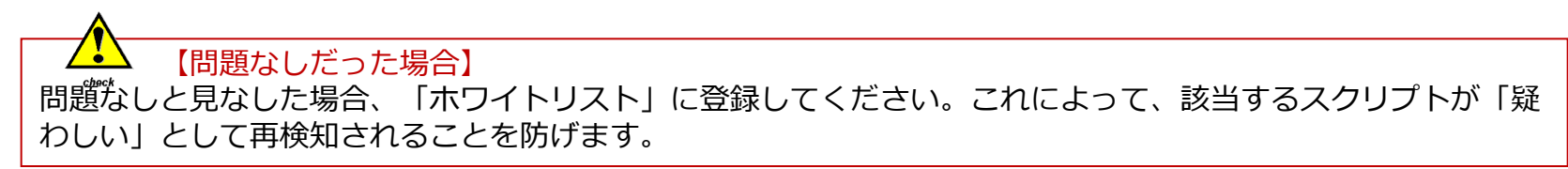

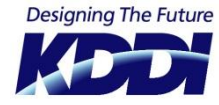

### 【ご参考】診断結果の読み方(疑わしいケース)

#### 疑わしいと検知した例(無料アクセス解析サービスのタグ)

|    | 刊定:<br>診断日時:<br>所要時間:<br>階層: | 完了<br>2009/11/05 - 19:36<br>1 分 8秒<br>2 |          | 正常なUR<br>遅常なUR<br>髪わしいし<br>マルウェフ | oyonugy.<br>L:<br>バンクを含むURL:<br>PIこ感染しているURL: | 47<br>3<br>0       |   |                |
|----|------------------------------|-----------------------------------------|----------|----------------------------------|-----------------------------------------------|--------------------|---|----------------|
| 診断 | 祇要:                          |                                         | 1 -      |                                  | @ リンク対                                        | 象 http://x         |   | jp/ufo/≬78581w |
| 5  | すべてのURL 📗                    | ■ 正常なURL ■ 疑わしいURL                      | דליעיד 📄 | 感染あり                             |                                               |                    |   |                |
| Ŧ  | 定 階層                         | URL                                     |          |                                  | 7                                             | レポート時間             |   |                |
| Oł | K [0]                        | http://www.example.com/                 |          |                                  | 2                                             | 009-11-05 19:35:27 | ~ |                |
| S  | [1]                          | http://www.example.com/produ            | ct/      |                                  | 2                                             | 009-11-05 19:35:28 |   |                |
| ۲  | SCRIPT                       | リンク対象                                   | kttp://x | ⊧.jp/ufo/07                      | '8581w                                        |                    |   |                |
| Oł | K [1]                        | http://www.example.com/comaj            | ony.html |                                  | 2                                             | 009-11-05 19:35:28 |   |                |
| OF | K [1]                        | http://www.example.com/addre            | ss.html  |                                  | 2                                             | 009-11-05 19:35:28 | * |                |
|    |                              |                                         |          |                                  |                                               |                    |   |                |

上記サイトでは、無料のアクセス解析を利用しているので、サイト訪問者の行動履歴を追うためのスクリプトをページ内のソースに挿入しています。そのスクリプトが「疑わしい」と判定されています。お客さまが同意の上で導入したサービスであれば、たとえ「疑わしい」と検知されても、問題ないと判断してよいでしょう。もし、導入した覚えのない、または見覚えのないスクリプトが検知された場合は、第三者によって不正に挿入された、危険性のあるスクリプトである可能性が高いのでご注意ください。

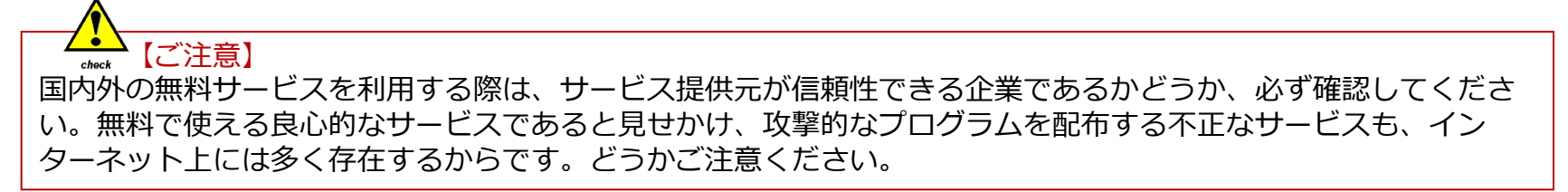